JAISTタグ付き自由対話コーパスの復元方法

本データはタグの情報のみを含んでいます。ここではテキストを含めた完全な コーパスを復元する方法を説明します。

1 名大会話コーパスの入手

以下のウェブサイトから『名大会話コーパス』をダウンロードして下さい。

http://mmsrv.ninjal.ac.jp/nucc/

nucc.zip というファイルをダウンロード後、それを展開して下さい。 以降、ファイルを展開したディレクトリを nucc とします。

2 ツールによるコーパスの復元

コーパスを復元するためには recon\_corpus.pl というツールを使います。 このツールは Perl のスクリプトです。復元ツールを使うためには Perl が 実行できる環境が必要です。ツールの動作確認は Perl ver.5.20.2 で行って いますが、ver.5以降の Perl でしたら正常に動作すると思います。

コマンドライン上で recon\_corpus.pl というツールを実行します。 その際、3つのオプションを指定します。

- -n 名大会話コーパスのあるディレクトリ
- -t 本データに含まれる annotation というディレクトリ (\*.tag と \*.idx というファイルを含むディレクトリ) -o 出力ディレクトリ
- (このディレクトリの下に復元されたコーパスのファイルが作成されます)

以下は実行例です。

perl recon\_corpus.pl -n nucc -t annotation -o corpus

All files are successfully reconstructed というメッセージが表示されれば、 コーパスは正常に復元されています。 上の例では、復元されたコーパスは corpus というディレクトリに置かれます。

復元後のコーパスのファイルサイズの合計はおよそ8.4MBです。

以上